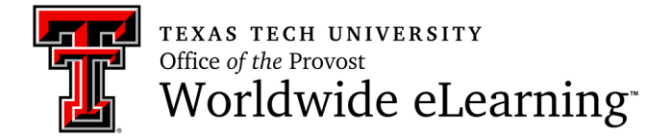

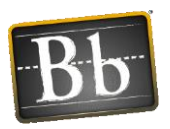

# How to Schedule and Modify a Collaborate Ultra Session Outside of Blackboard

In this handout you will learn how to:

- 1. Create polls
- 2. Monitor polls
- 3. Show responses to your participants
- 4. Stop polling

#### How to Create Polls

To begin, open *Collaborate Panel*, click *Share Content* tab and *Polling*.

| Share      | Content                |            |              |        |            |               |
|------------|------------------------|------------|--------------|--------|------------|---------------|
| 6          | Share Blank Whiteboard |            |              |        |            |               |
|            | Share Applica          |            |              |        |            |               |
|            | Share Files            |            |              |        |            |               |
| Secondo    | ary Content            |            |              |        |            |               |
|            | Polling                |            |              |        |            |               |
| Interact   |                        |            |              |        |            |               |
|            | Breakout Gro           | oups<br>Or | oen Share Co | intent |            |               |
| $\bigcirc$ | <u>_</u>               |            | ŝ            | ×      | Open Colla | aborate Panel |

Select poll type: There are five options that are Yes/No type or multiple choice type. Let's create *3 Choices* poll, and click *Start* button. You need to tell your participants what each number represents because you cannot type your questions and answers on polls.

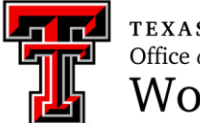

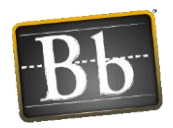

| < Polling      |       |  |
|----------------|-------|--|
| Yes/No Choices |       |  |
| 2 Choices      |       |  |
| 3 Choices      |       |  |
| 4 Choices      |       |  |
| 5 Choices      |       |  |
|                |       |  |
|                |       |  |
|                | Start |  |

## How to Monitor Polls

After starting the poll, you can see the number of responses for each choice, and how many participants haven't responded yet. Moderators can respond to the poll, too. Thus, you need to count your response as *No Response*.

| 3 Choices      | • |
|----------------|---|
| No Response    | 6 |
| 1              | 0 |
| 2              | 0 |
| 3              | 2 |
| Show Responses |   |
|                |   |
| Ø 🛱 8 🛄        |   |

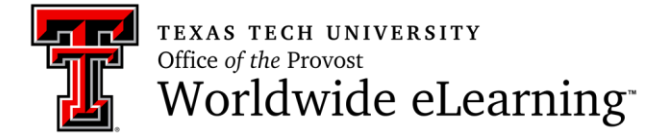

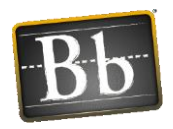

Your participants' view will be like this. The poll system wants them to make a selection.

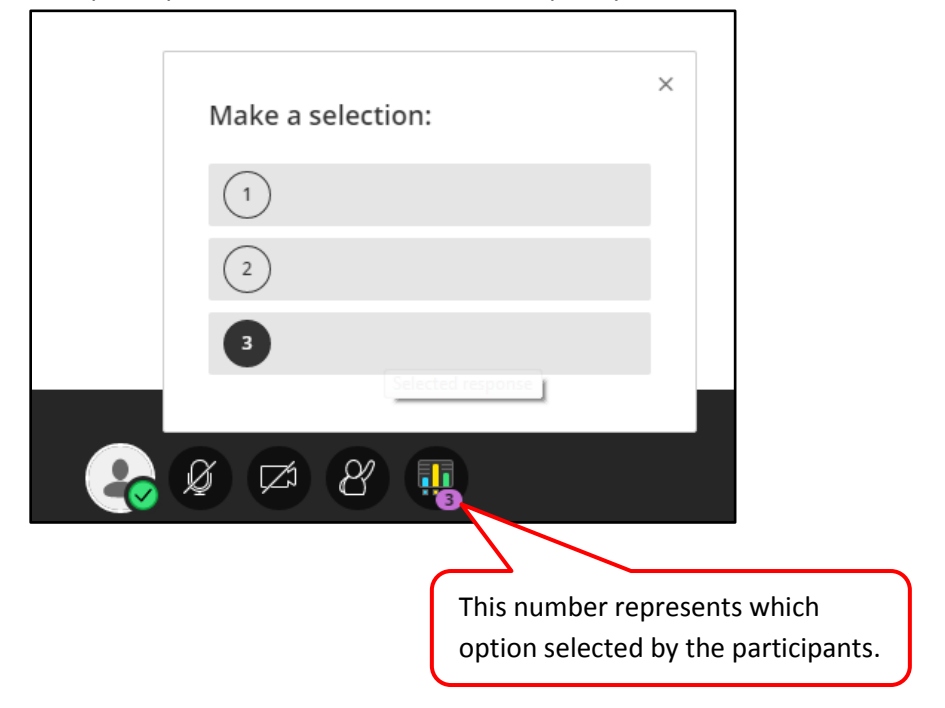

## How to Show Responses to Your Participants

When you want to show the all responses to your participants, click Show Responses link.

|          | 3 Choices      | × |
|----------|----------------|---|
|          | No Response    | 6 |
|          |                | 0 |
|          | 2              | 0 |
|          | 3              | 2 |
|          | Show Responses |   |
|          |                |   |
| <b>e</b> | Ø 🕫 8 🛄        |   |

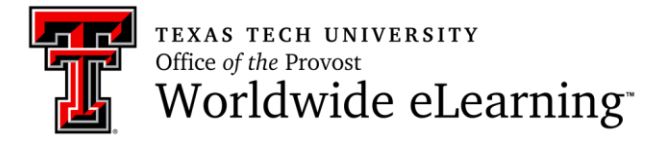

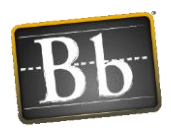

After clicking Show Responses, your view will be like this. You can hide responses, as well by clicking *Hide Responses* link, and clear them by clicking *Clear* link.

| 3 Choices        | ×            |
|------------------|--------------|
| No Response      | 3            |
| 1                | 2            |
| 2                | 0            |
| 3                | 3            |
| 🚿 Hide Responses | <u>Clear</u> |
|                  |              |
| 🦂 Ø 🖾 8 🖷        |              |

Your participants will see the poll results like this.

| Poll Results |   | × |
|--------------|---|---|
| No Response  | 1 |   |
|              | 0 |   |
| 2            | 1 |   |
| 3            | 0 |   |
|              |   |   |
| Ø 🖾 8 📲      |   |   |

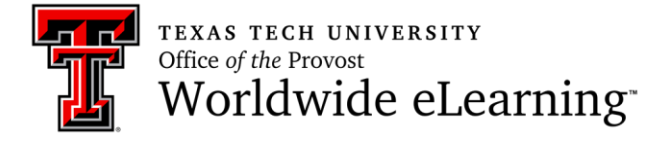

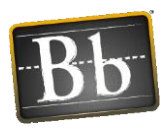

## How to Stop Polls

To stop the poll, click *End Polling* icon. You can stop polling on *Collaboration Panel, Share Content* tab, as well. Click *End Polling* icon next to the active polling.

| 3 Choices<br>No Response | End polling |
|--------------------------|-------------|
| 1                        | 0           |
| 2                        | 1           |
| 3                        | 0           |
| Show Responses           |             |
|                          |             |
|                          |             |

| Share Content |                                              |                   |       |        |  |  |
|---------------|----------------------------------------------|-------------------|-------|--------|--|--|
| G             | Share Blank Whiteboard<br>Sharing whiteboard |                   |       |        |  |  |
|               | Share Applic                                 | Share Application |       |        |  |  |
|               | Share Files                                  | Share Files       |       |        |  |  |
| Secondo       | ary Content                                  |                   |       |        |  |  |
|               | Polling<br>Active: 3 Choices                 |                   |       |        |  |  |
| Interact      |                                              |                   | End p | olling |  |  |
| 2, 2<br>2     | Breakout Groups                              |                   |       |        |  |  |
|               |                                              |                   |       |        |  |  |
| $\bigcirc$    | <u>_</u> 2                                   | Ċ                 | ŝ     | ×      |  |  |